applynow.usu.edu

Image 2

Image 3

🖨 Print

Image 5

Withdraw Applicatio

Citizenship & Residency

х

Image 1

New Tab

A

FUTURE AGGIE LOGIN

Create Account

Academic Information

Non-Degree Seeking Student

Demographic Information

Certify & Submit

My Account

Welcome, Cares! We're excited that you're

I plan to enter USU as a: \*

I plan to start: \*

Personal Information

You are unable to select an actual major of study during the application process You will select a program/area of interest, but it is not a declared major.
Only students who have already obtained a bachelor's degree will be able to

Academic Course Of Study Additional Information

Application Supplemental Items & Documents

Admission Restrictions

Application Restrictions

## **Learn & Work Program Application**

## **Application Process**

- 1. Navigate to applynow.usu.edu (image 1) in a web browser or use the url: https://applynow.usu.edu/ RecruitNewWFE/Application/Apply?type=datatel\_ usunondegreeseekingapplication.
- 2. If you are a new applicant click Create Account (image 2), otherwise log in to your USU application account.
- 3. Fill out all required information
- 4. When you get to **Academic Information** (image 3) select **Non-Degree Seeking** in the "I plan to enter usu as a" box.
- 5. Select the correct term in the "I plan to start" box
- 6. Select the program you are applying for in the Academic Program of Study box. Options could include:
  - Additive Manufacturing
  - Commercial Truck Driving
  - Career and Technical Education Academy
  - Cloud Computing Certificate
  - Growing Your Business
  - All Other Non-Degree Seeking
- 7. Click Save and Continue
- 8. You will then be directed to the My Account Page (image 4) or directly to the application (image 5).
- 9. If you are directed to the application skip to step 13
- 10. If you are taken to the my Account page click "create a new application."
- 11. Then select the "Non Degree Seeking Application" (image 6).
- 12. The select a term and hit next (image 7).
- When you reach the planned course of study (image 8) section select Learn & Work Program in the "what is your education intent" box.
- 14. Fill out the rest of the required and then submit your application.
- 15. The application will then be sent to the admissions office for processing. Please allow 1-2 business days. An email will be sent once the application has been processed.

|                                                                                                    |                                                                                                    | is perfect for you!                                                                                                    |
|----------------------------------------------------------------------------------------------------|----------------------------------------------------------------------------------------------------|----------------------------------------------------------------------------------------------------|
| Planned Course of Study                                                                                                    | Online Application                                                                                                    |                                                                                                    |
| Anticipated Entry Term: • Where do you plan to study? *                                                                                                    | Select a Term:<br>If needed, scademic term can be updated on the application.<br>Stall 2020 - All Other Non-Degree Seeking/Logan (Main Campus)/Non-<br>Degree Seeking Student | Existing Applications<br>Image 4                                                                                                    |
| Academic Program of Study: *                                                                                                    | Next                                                                                                    |                                                                                                    |
| CARES Funding is limited and only available for Fall 2020 at select locations. Your<br>application will be forwarded to a counselor after admission to determine eligibility | Image 7                                                                                                    |                                                                                                    |
| and availability for funding.                                                                                                    | Non-Degree Seeking                                                                                                    | g Students                                                                                                    |
| What is your Employment Status?*                                                                                                    | The non-degree seeking ap<br>a graduate program, person<br>Students seeking a degree<br>graduate application listed a                                                         | plication is for students who are taking classes for prerequisites for<br>al enrichment, audit classes, and transfer to another institution.<br>rom USU should complete a new undergraduate application or new<br>above. |
| now did you ream about, or now were you referred to this programs                                                                                                    | To apply as a Non-degree si<br>Application.                                                                                                    | eeking student, please complete the Non-Degree Seeking                                                                                                    |
| Image 8                                                                                                    |                                                                                                    | Image 6                                                                                                    |

## UtahStateUniversity.